Distr.: GENERAL IDC/CBT

November 2020

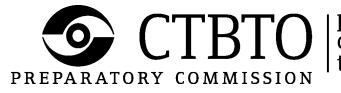

preparatory commission for the comprehensive nuclear-test-ban treaty organization

ORIGINAL: ENGLISH

#### National Data Centre Software Installation Plan for the Virtual Machines NDC-in-a-Box

#### (based on CentOS 7 operating system)

This document defines the installation plan of the Virtual Box with custom made CentOS operating system which contains already installed NDC-in-a-Box software.

#### Summary

The CTBTO provides technical assistance that enables Member States to work with IMS data and IDC products. This assistance includes the distribution and support of software packages for NDCs, as well as distribution of virtual machines with a customized CentOS Linux installation with pre-installed NDC-in-a-Box software. The packages provided to NDCs through these two distribution mechanisms cover a wide range of functionality, consisting of software to receive, work with and analyze seismic, hydroacoustic, infrasound (SHI) waveform data and radionuclide (RN) data. Currently all software components for a processing of raw SHI and RN data are divided into two separate Virtual Machines that allowed reducing their size.

Both SHI and RN Virtual Machines contain latest NDC-in-a-Box software components. A significant advance is an addition in the SHI Virtual Machine of SeisComp3 software. The aim of the Extended NDC in a Box distribution is to enable NDC users to more easily combine data from the IMS stations with data from local and national stations and from other global networks and to significantly improve the NDCs' processing capabilities by providing NDC users with an automated processing pipeline based on SeisComP3 and with enhanced detection capabilities. The RN Virtual Machine of radionuclide software modules aims at improving the quality of automatic processing results of particulate sample spectra and reducing the work load on analysts in interactive review mode.

| Document | history | y |
|----------|---------|---|
|----------|---------|---|

| Version | Date             | Author               | Description                                          |
|---------|------------------|----------------------|------------------------------------------------------|
| 1.0     | 8 July 2016      | Vera Miljanovic      | Created at release of the VM SHI components ver. 4.0 |
| 1.1     | 12 December 2016 | Alexander Poplavskiy | Updated at release of the VM SHI components ver. 4.1 |
| 1.2     | 7 April 2017     | Alexander Poplavskiy | Updated at release of the VM RN components ver. 2.0  |
| 1.3     | 14 June 2019     | Alexander Poplavskiy | Updated at release of the VM SHI components ver. 5.0 |
| 1.4     | 7 November 2019  | Alexander Poplavskiy | Added p.3.4 - Updating NDC-in-a-Box software         |
| 1.5     | 30 March 2020    | Alexander Poplavskiy | Added p.3.5 - Adding SSO credentials for NMS Client  |
| 1.6     | 15 October 2020  | Alexander Poplavskiy | Added pp.2.2 and 2.3                                 |

#### Contents

| Document history                                          | . 2 |
|-----------------------------------------------------------|-----|
| Contents                                                  | . 3 |
| Table of figures                                          | . 3 |
| 1. STEP 1                                                 | . 4 |
| 1.1. Installing VirtualBox                                | . 4 |
| 2. STEP 2                                                 | . 5 |
| 2.1. Importing Virtual Machine NDC-in-a-Box               | . 5 |
| 2.2. Allocating hardware resources to run Virtual Machine | . 9 |
| 2.3. Generating a new random MAC Address                  | 12  |
| 3. STEP 3                                                 | 13  |
| 3.1 Starting Virtual Machine NDC-in-a-Box                 | 13  |
| 3.2 Installing Guest Additions                            | 14  |
| 3.3 Creating shared folder                                | 17  |

# Table of figures

| Figure 1: Oracle VM VirtualBox Download page                                     | 4       |
|----------------------------------------------------------------------------------|---------|
| Figure 2: Oracle VM VirtualBox Manager                                           | 5       |
| Figure 3: Import Virtual Appliance Popup with the VM NDC-in-a-Box version 5.0 se | lected6 |
| Figure 4: Importing Appliance working                                            | 7       |
| Figure 5: Virtual Box with the imported Virtual Machine NDC-in-a-Box             |         |
| Figure 6: Settings window                                                        | 9       |
| Figure 7: Setting the base memory                                                |         |
| Figure 8: Setting the number of virtual CPU                                      | 11      |
| Figure 9: Generating random MAC Address                                          |         |
| Figure 10: Desktop of the SHI Virtual Machine NDC-in-a-Box version 5.0           | 13      |
| Figure 11: Install Guest Additions step1                                         | 14      |
| Figure 12: Install Guest Additions step2                                         | 15      |
| Figure 13: Install Guest Additions step3                                         | 16      |
| Figure 14: Creating Shared Folder step1                                          | 17      |
| Figure 15: Creating Shared Folder step2                                          |         |
| Figure 16: Creating Shared Folder step3                                          |         |
| Figure 17: Creating Shared Folder step4                                          | 19      |
|                                                                                  |         |

# 1. **STEP 1**

# **1.1. Installing VirtualBox**

Go to <u>http://www.virtualbox.org</u> and click **Downloads.** Follow the Installation Manual <u>http://www.virtualbox.org/manual/UserManual.html</u>, in particular Chapter 1: *First steps*.

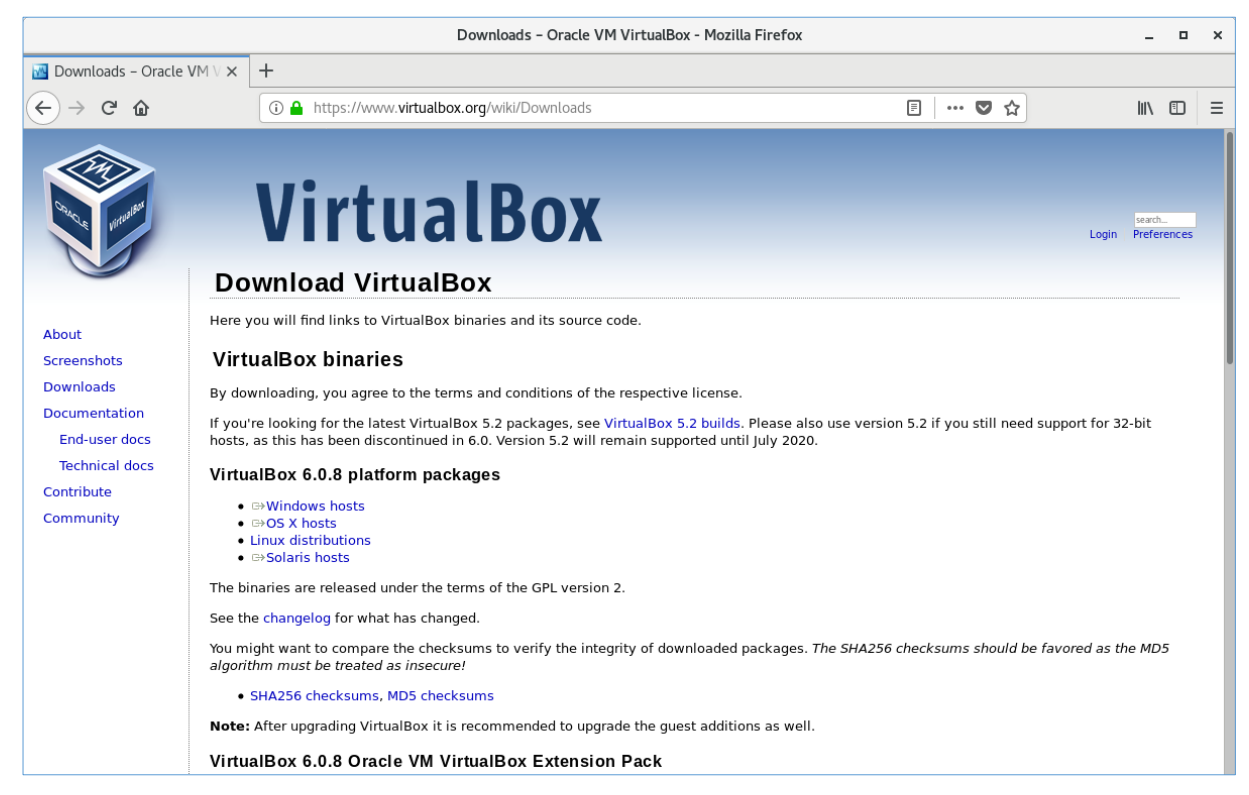

Figure 1: Oracle VM VirtualBox Download page

VirtualBox comes in many different packages, and installation depends on your host platform. If you have already installed software before, installation should be straightforward as on each host platform VirtualBox uses the installation method that is most common and easy to use. If you run into trouble or have special requirements, please refer to Chapter 2, *Installation details* for details about the various installation methods.

Note: only VirtualBox version 6. \* can run NDC-in-a-Box VMs!

## 2. STEP 2

## 2.1. Importing Virtual Machine NDC-in-a-Box

Follow the Installation Manual, in particular Chapter 1.14: *Importing and exporting virtual machines* <u>http://www.virtualbox.org/manual/ch01.html#ovf</u>

To **import** an appliance in OVF format, select "File"  $\rightarrow$  "Import appliance" from the Manager window. In the file dialog that comes up, navigate to either of NDC-in-a-Box VMs files downloaded from the Secure Web Portal.

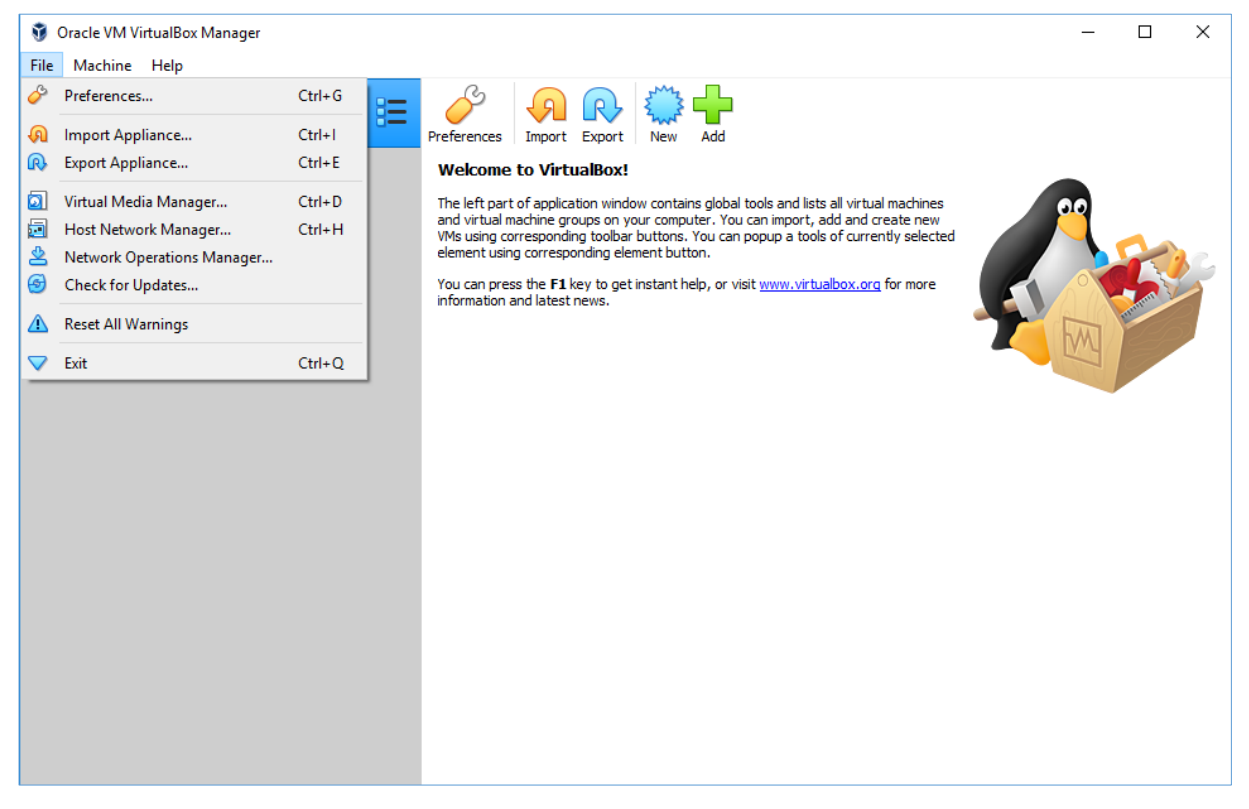

Figure 2: Oracle VM VirtualBox Manager

These files contain virtual machines described in the OVA file and allow you to change the virtual machine settings by double-clicking on the description items. Once you click on "**Import**", VirtualBox will copy the disk images and create local virtual machines with the settings described in the dialog window. These will then show up in the list of virtual machines.

Since disk images tend to be big, and VDI images that come with virtual appliances are typically shipped in a special compressed format that is unsuitable for being used by virtual machines directly, the images will need to be unpacked and copied first, which can take a few minutes.

Note: VirtualBox stores all VMs virtual drives into "VirtualBox VMs" folder within your system user's home directory by default. Before importing make sure that the host hard drive with user's home directory has at least 15 GB free space that will be allocated by unpacked VM. The size of the virtual drive can grow up to 100 GB as the amount of retrieved and stored in the VM waveforms and other relevant data increase. It is recommended to choose another available drive having the large amount of storage space by changing the Default Machine Folder parameter from VirtualBox Preferences.

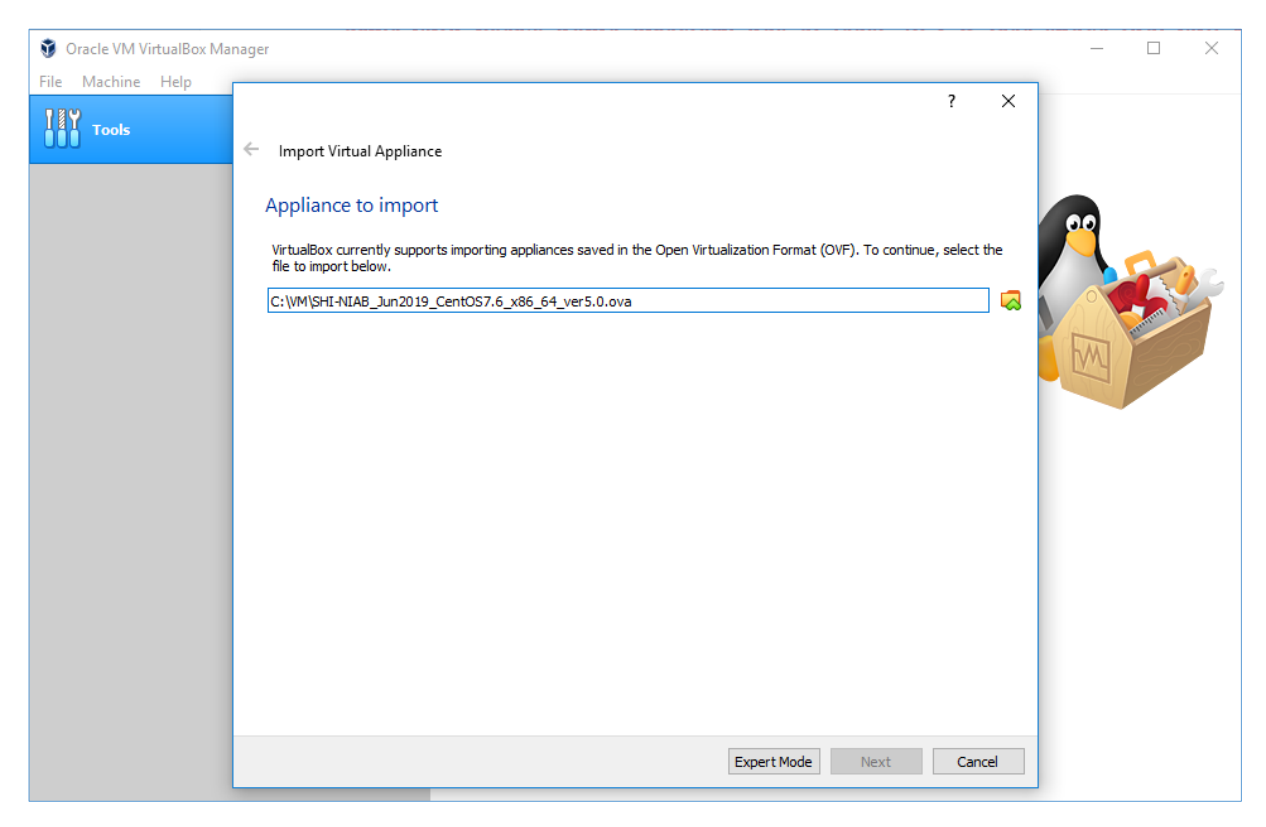

Figure 3: Import Virtual Appliance Popup with the VM NDC-in-a-Box version 5.0 selected

# After selecting Next and then Import buttons, the Import will begin:

| 🦸 Oracle VM VirtualBox Ma | anager                                                                                                    | _  |               | $\times$ |
|---------------------------|----------------------------------------------------------------------------------------------------|----|---------------|----------|
| File Machine Help         |                                                                                                    | 1  |               |          |
| Tools                     | F Import Virtual Appliance                                                                                                    |    |               |          |
|                           |                                                                                                    |    |               |          |
|                           | Appliance settings                                                                                                    | 00 |               |          |
|                           | These are the virtual machines contained in the appliance and the suggested settings of the imported VirtualBox machines.<br>You can change many of the properties shown by double-clicking on the items and disable others using the check boxes<br>below. |    | R             | 15       |
|                           | Virtual System 1                                                                                                    |    | and the state |          |
|                           | Importing Appliance: Importing appliance                                                                                                    | M  |               |          |
|                           | Importing virtual disk image 'SHI-NIAB_Jun2019_CentOS7.6_x86_64_ver5.0-disk001.vmdk' (2/3) Importing virtual disk image 'SHI-NIAB_Jun2019_CentOS7.6_x86_64_ver5.0-disk001.vmdk' (2/3)                                                                       |    |               |          |
|                           | Ound Card ☐ ICH AC97                                                                                                    |    |               |          |
|                           | You can modify the base folder which will host all the virtual machines. Home folders can also be individually (per virtual machine) modified.                                                                                                    |    |               |          |
|                           | C: \Users\VirtualBox VMs                                                                                                    |    |               |          |
|                           | MAC Address Policy: Include only NAT network adapter MAC addresses                                                                                                    |    |               |          |
|                           | Additional Options: 🗹 Import hard drives as VDI                                                                                                    |    |               |          |
|                           | Appliance is not signed                                                                                                    |    |               |          |
|                           | Restore Defaults Import Cancel                                                                                                    |    |               |          |

Figure 4: Importing Appliance working

When the importing is done, the Virtual Machine will appear in the list of the available machines. Make sure that defined Operating System is Red Hat (64-bit), otherwise you cannot run the VM.

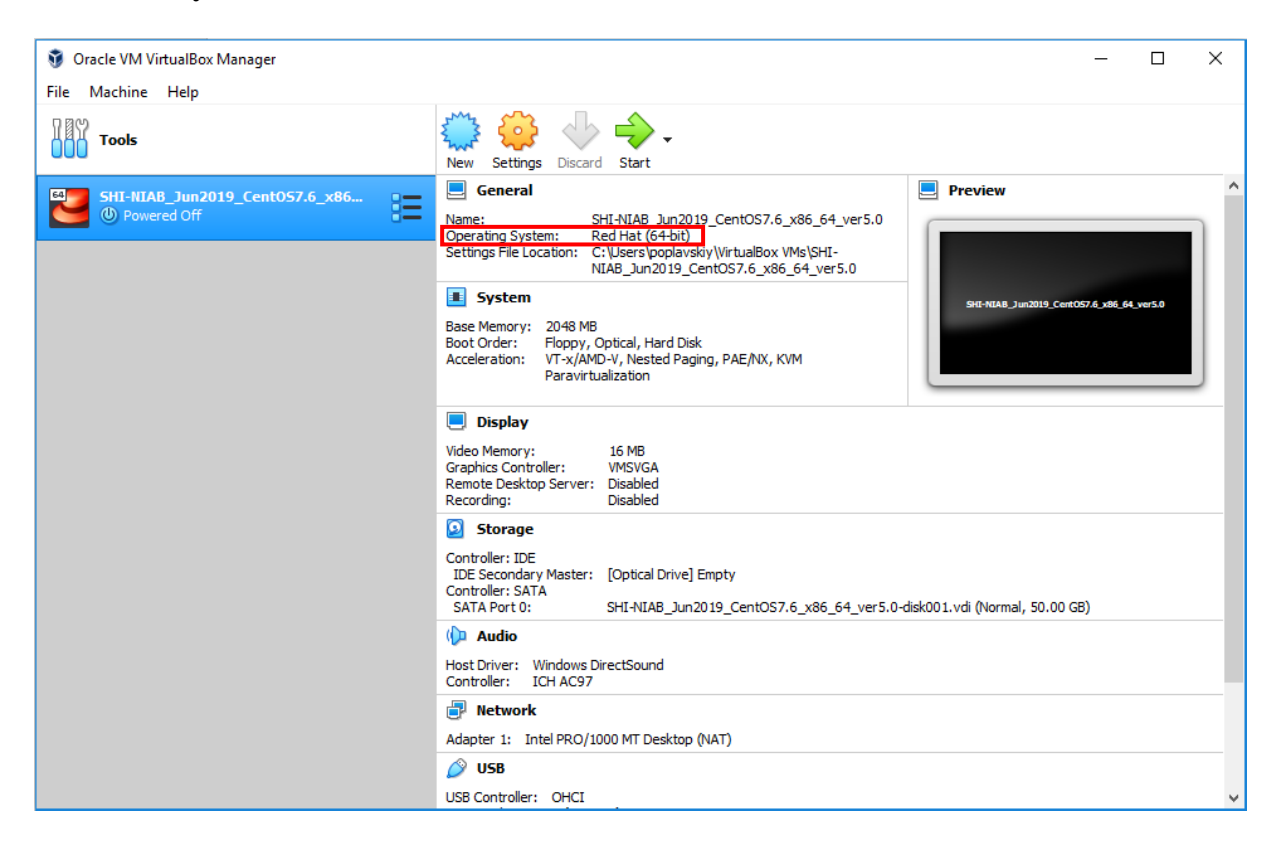

Figure 5: Virtual Box with the imported Virtual Machine NDC-in-a-Box

## 2.2. Allocating hardware resources to run Virtual Machine

In order to ensure a better performance of the Virtual Machine you are advised to allocate more available hardware resources for running the VM.

Click on the Setting button brings up the Settings window (see Figure 6) where you can configure the most fundamental aspects of the virtual machine such as memory and essential hardware.

| -            |                | SHI-NIAB_        | Mar2020_0         | CentOS7.7_x8  | 6_64_ver5.1 - Sett | ings           | ×          |
|--------------|----------------|------------------|-------------------|---------------|--------------------|----------------|------------|
|              | General        | Genera           | I                 |               |                    |                |            |
|              | System         | Basi <u>c</u>    | A <u>d</u> vanced | Description   | Disk Encryption    |                |            |
|              | Display        | Name:            | SHI-NIAB_Ma       | ar2020_CentOS | 7.7_x86_64_ver5.1  |                |            |
| $\bigcirc$   | Storage        | <u>T</u> ype:    | Linux             |               |                    |                | - 64       |
| $\mathbf{P}$ | Audio          | <u>V</u> ersion: | Red Hat (64       | -bit)         |                    |                | <b>_</b>   |
| Ð            | Network        |                  |                   |               |                    |                |            |
|              | Serial Ports   |                  |                   |               |                    |                |            |
| Ø            | USB            |                  |                   |               |                    |                |            |
|              | Shared Folders |                  |                   |               |                    |                |            |
|              | User Interface |                  |                   |               |                    |                |            |
|              |                |                  |                   |               |                    |                |            |
|              |                |                  |                   |               |                    |                |            |
|              |                |                  |                   |               |                    |                |            |
|              |                |                  |                   |               |                    |                |            |
|              |                |                  |                   |               |                    |                |            |
|              |                |                  |                   |               |                    | <u>C</u> ancel | <u>о</u> к |

Figure 6: Settings window

Choose the System category on the right panel which groups various settings that are related to the basic hardware that is presented to the virtual machine.

On the Motherboard tab you can find the Base Memory scrollbar. The amount of memory given here will be taken away from your host machine and presented to the guest OS, which will report this size as the virtual computer's installed RAM.

Move the pointer to the right border of the green field to settle a possible maximum of recommended amount of RAM to be allocated from the host OS (see Figure 7).

|            |                | SHI-NIAB_Mar2020_CentOS7.7_x86_64_ver5.1 - Settings | × |
|------------|----------------|-----------------------------------------------------|---|
|            | General        | System                                              |   |
|            | System         | Motherboard Processor Acceleration                  |   |
|            | Display        | Base Memory:                                        |   |
| $\bigcirc$ | Storage        | 4 MB 16384 MB                                       |   |
|            | Audio          | Boot Order: 🗹 🛄 Floppy 👚                            |   |
| -          | Network        | <ul> <li>✓ Optical</li> <li>✓ Arr Disk</li> </ul>   |   |
|            | Serial Ports   | Interview Network                                   |   |
| Ø          | USB            | Chipset: PIIX3 -                                    |   |
|            | Shared Folders | Pointing Device: PS/2 Mouse                         |   |
|            | User Interface | Extended Features: 🗸 Enable J/O APIC                |   |
| _          |                | Enable EFI (special OSes only)                      |   |
|            |                | ✓ Hardware Clock in <u>U</u> TC Time                |   |
|            |                |                                                     |   |
|            |                |                                                     |   |
|            |                |                                                     |   |
|            |                |                                                     |   |
|            |                | <u>C</u> ancel <u>O</u> K                           |   |

Figure 7: Setting the base memory

The memory you give to the VM will not be available to your host OS while the VM is running, so do not specify more than you can spare.

Switch to the Processor tab to configure settings for the CPU used by the virtual machine. Similarly, as for the Base Memory move the pointer to the right border of the green field.

|                         |                | SHI-NIAB_Mar2020_CentOS7.7_x86_64_ver5.1 - Settings | × |
|-------------------------|----------------|-----------------------------------------------------|---|
|                         | General        | System                                              |   |
|                         | System         | Motherboard Processor Acceleration                  |   |
|                         | Display        | Processor(s):                                       |   |
| $\mathbf{\mathfrak{D}}$ | Storage        | 1 CPU 8 CPUs                                        |   |
| (                       | Audio          | 1% 100%                                             |   |
| ₽                       | Network        | Extended Features:  Enable PAE/NX                   |   |
|                         | Serial Ports   | Enable Nested <u>V</u> T-x/AMD-V                    |   |
| Ø                       | USB            |                                                     |   |
|                         | Shared Folders |                                                     |   |
| :                       | User Interface |                                                     |   |
|                         |                |                                                     |   |
|                         |                |                                                     |   |
|                         |                |                                                     |   |
|                         |                |                                                     |   |
|                         |                |                                                     | _ |
|                         |                | <u>C</u> ancel <u>O</u> K                           |   |

Figure 8: Setting the number of virtual CPU

You should not configure virtual machines to use more CPU cores than are available physically. This includes real cores, with no hyperthreads.

Note: If you run two VMs at the same time, even more memory and cores will be allocated for the second VM, which may not even be able to start if that memory is not available.

## 2.3. Generating a new random MAC Address

In order to identify the Virtual Machine as a unique unit of the network it is highly recommended to generate a random MAC address.

Choose the Network category on the right panel and click Advanced to open additional settings and click the blue icon at the right side of the MAC Address field to generate a random MAC Address.

|              |                | SHI-NIAB_Mar2020_CentOS7.7_x86_64_ver5.1 - Settings                 | ×          |
|--------------|----------------|---------------------------------------------------------------------|------------|
|              | General        | Network                                                             |            |
|              | System         | Adapter <u>1</u> Adapter <u>2</u> Adapter <u>3</u> Adapter <u>4</u> |            |
|              | Display        | ✓ Enable Network Adapter                                            |            |
| $\bigcirc$   | Storage        | Attached to: NAT 👻                                                  |            |
| $\mathbf{P}$ | Audio          | Name:                                                               | -          |
| Ð            | Network        | vanced                                                              |            |
|              | Serial Ports   | Adapter Type: Intel PRO/1000 MT Desktop (82540EM)                   |            |
| Ø            | USB            | Promiscuous Mode: Deny                                              |            |
|              | Shared Folders | MAC Address: 0025ABAE7194                                           |            |
|              | User Interface | Cable Connected      Port Forwarding                                |            |
|              |                | Lot rotwarding                                                      |            |
|              |                |                                                                     |            |
|              |                |                                                                     |            |
|              |                |                                                                     |            |
|              |                |                                                                     |            |
|              |                | <u>C</u> ancel                                                      | <u>о</u> к |

Figure 9: Generating random MAC Address

Click OK button to save all parameters. You are now ready to start the VM.

# 3. **STEP 3**

## 3.1 Starting Virtual Machine NDC-in-a-Box

To start the virtual machine, select its entry from the list of Manager window and hit "Start" button from the top panel.

Depending on allocated hardware resources (RAM and number of cores) the booting may take up to one minute.

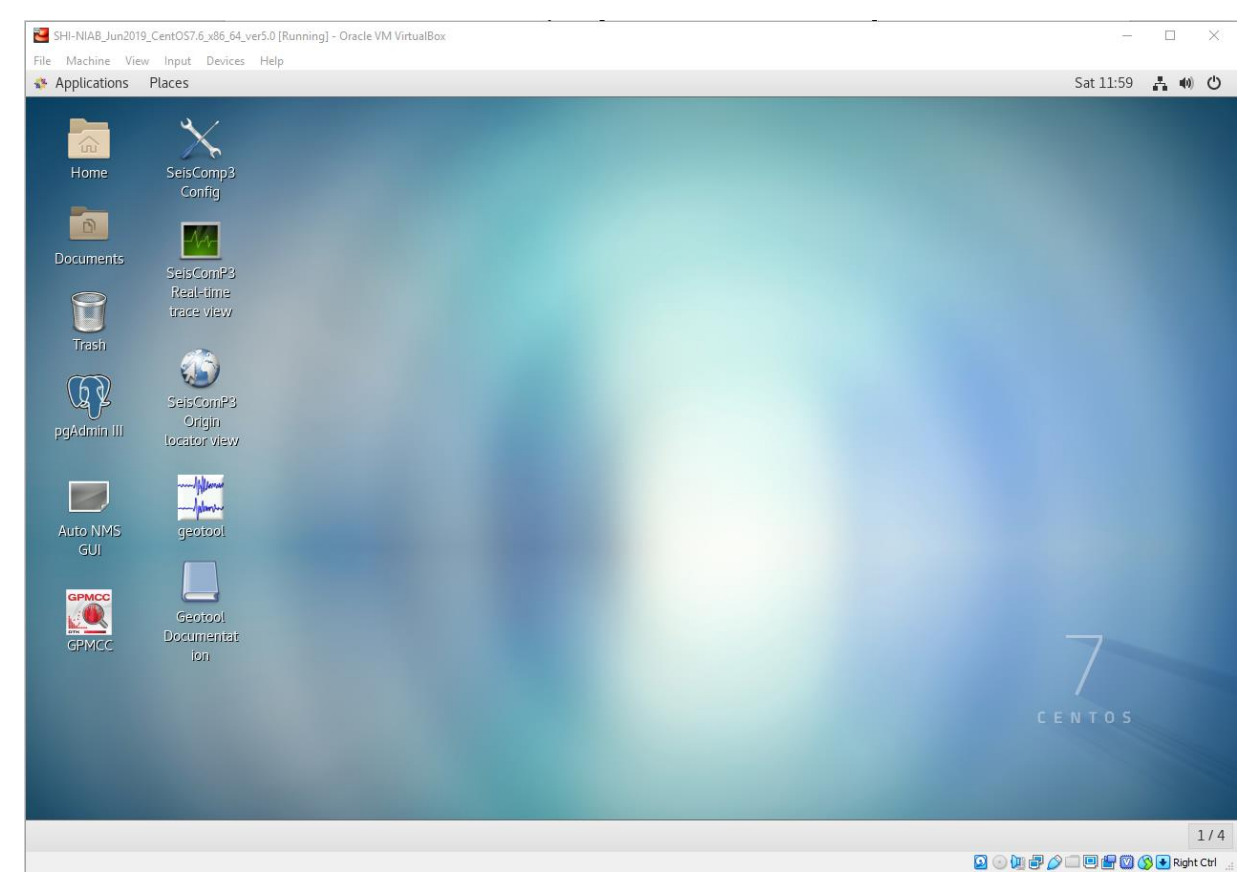

Figure 10: Desktop of the SHI Virtual Machine NDC-in-a-Box version 5.0

Note: The virtual machines NDC-in-a-Box have one user in the system – <u>ndcuser</u> with password <u>ndcuser</u>. The same password is set for the root.

#### 3.2 Installing Guest Additions

The VirtualBox Guest Additions will make your life much easier by providing closer integration between host and guest and improving the interactive performance of guest systems.

Select **Devices->Insert Guest Additions CD Image** from the main window of the VirtualBox:

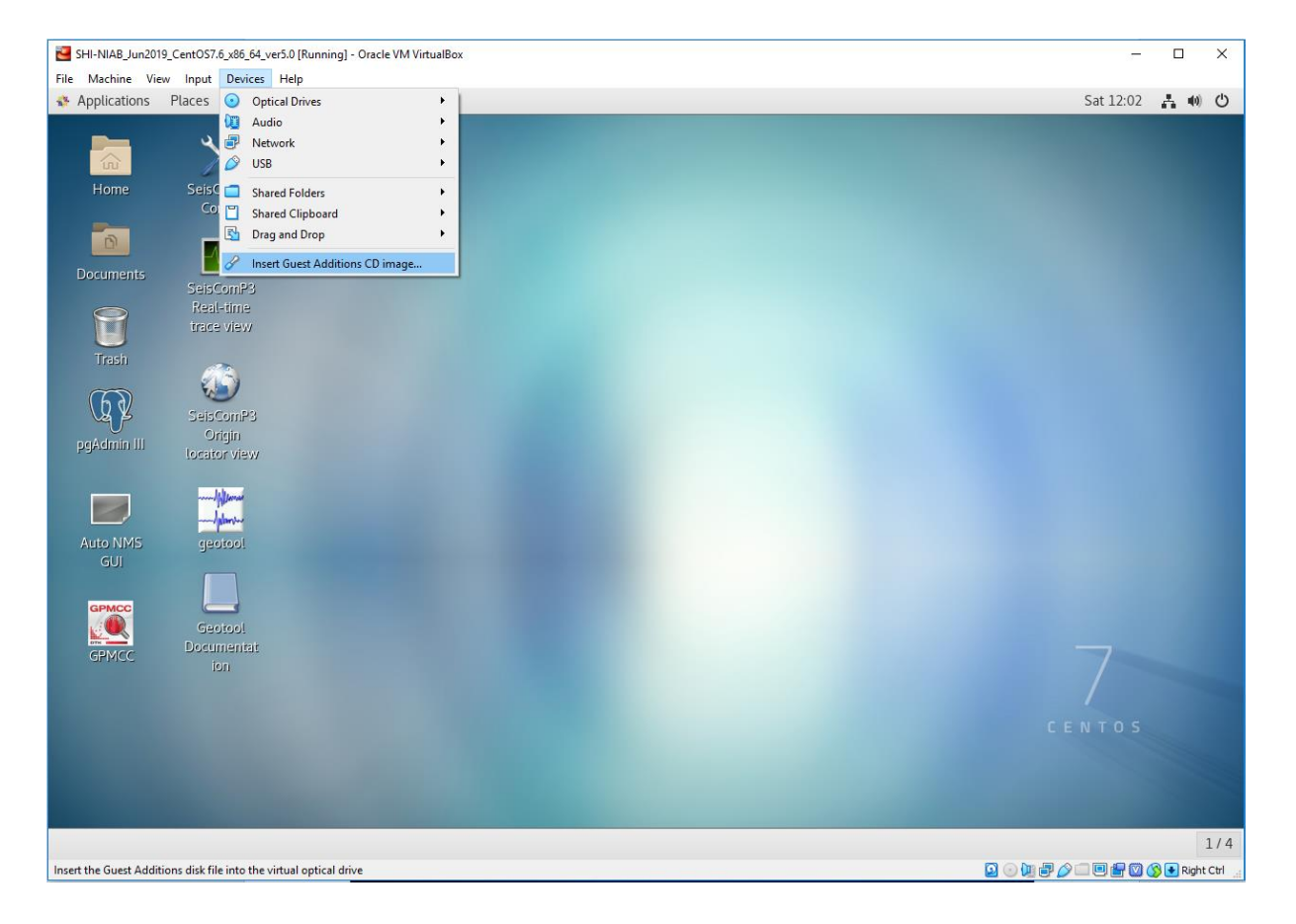

Figure 11: Install Guest Additions step1

New popup VBox\_GAs\_6.0.8 (or later versions) will appear, as well as the icon of DVD on the desktop. Click **Run**.

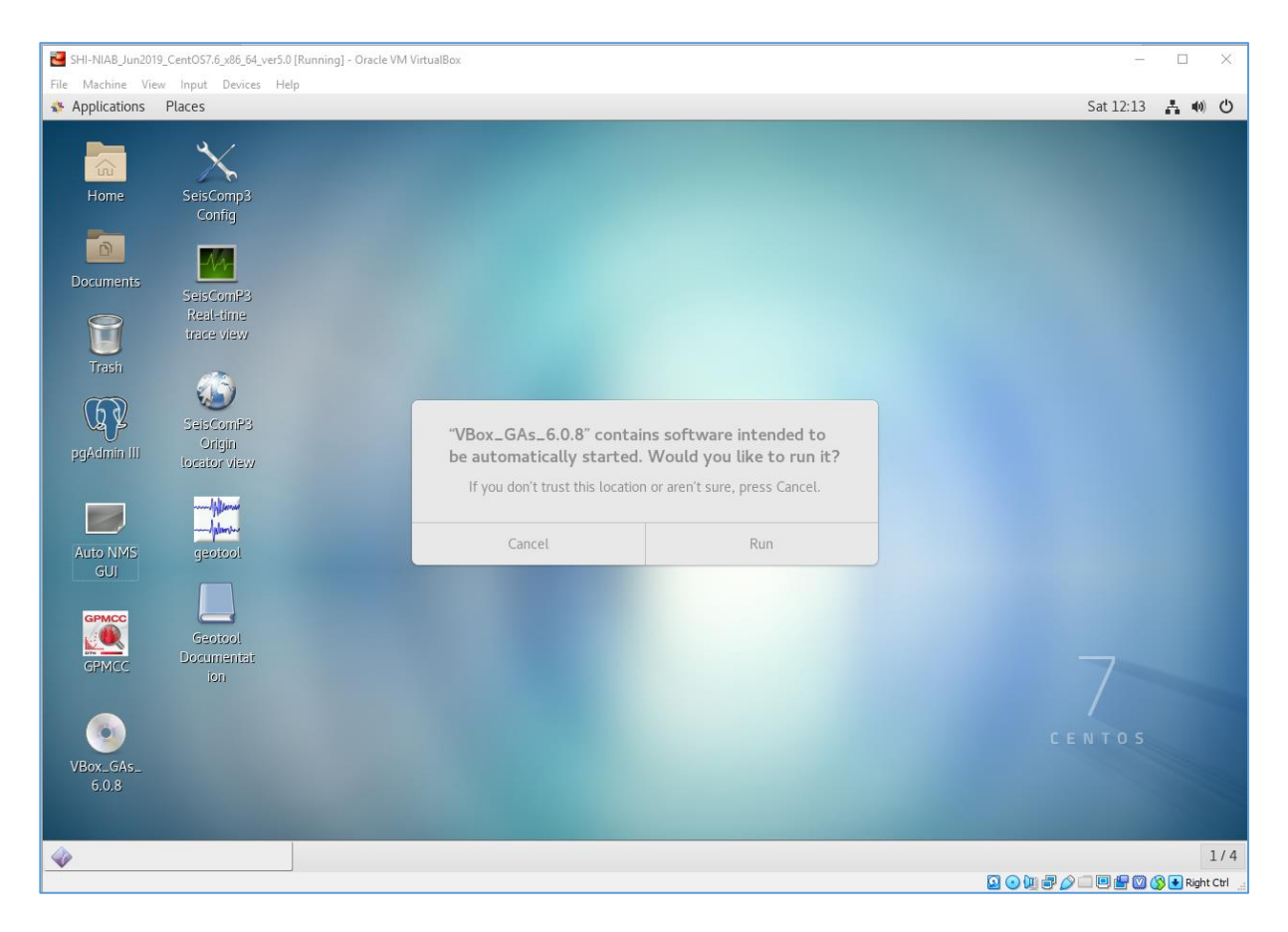

Figure 12: Install Guest Additions step2

| SHI-NIAB_Jun201    | 9_CentOS7.6_x86_64_ver5.             | [Running] - Oracle VM VirtualBox                       | 12                              | ΠX               |
|--------------------|--------------------------------------|--------------------------------------------------------|---------------------------------|------------------|
| File Machine Vie   | w Input Devices H                    | alp                                                    | Contra Constraint for \$115 per | 10               |
| Applications       |                                      |                                                        |                                 | .a • O           |
| Home               |                                      |                                                        |                                 |                  |
|                    |                                      |                                                        |                                 |                  |
| Documents<br>Trash | SeisComP3<br>Real-time<br>trace view | Authentication Required                                |                                 |                  |
| QX                 | SelsComP3                            | Authentication is needed to run `/bin/sh' as the super |                                 |                  |
| pgAdmin III        |                                      | Administrator                                          |                                 |                  |
| Auto NMS<br>GUI    | geotool                              | Password:                                              |                                 |                  |
| GPMCC              |                                      | Cancel Authenticate                                    |                                 |                  |
| GPMCC              |                                      |                                                        |                                 |                  |
|                    |                                      |                                                        |                                 |                  |
| VBox_GAs_<br>5.0.8 |                                      |                                                        |                                 |                  |
| VirtualBox Gue     |                                      |                                                        |                                 |                  |
|                    |                                      |                                                        | 2 • b # # 🖉 🗆 🖻 🗑 🖉             | 👂 💽 Right Ctrl 🔡 |

Figure 13: Install Guest Additions step3

Type **ndcuser** for root password.

Click on Authenticate and wait till the command finishes.

Once it is done, press Enter then you can unmount the VBox\_Gas virtual DVD by clicking on its icon on the desktop with right mouse button and selecting Eject. Restart the Virtual Machine.

#### 3.3 Creating shared folder

With the "shared folders" feature of VirtualBox, you can access files within your host system from the guest system. This is similar to how you would use network shares in Windows networks except that shared folders do not need require networking, only the Guest Additions. Shared Folders are supported with Windows (2000 or newer), Linux and Solaris guests.

First, close down the Virtual machine and go back to the VirtualBox. In the VirtualBox, select the virtual machine entry in the list within the Manager window and press the "Settings" button at the top.

Settings popup will appear. In that popup, select Shared Folders in the left panel, and in the right, press on the "+" sign to add Machine Folders (follow the location of the mouse).

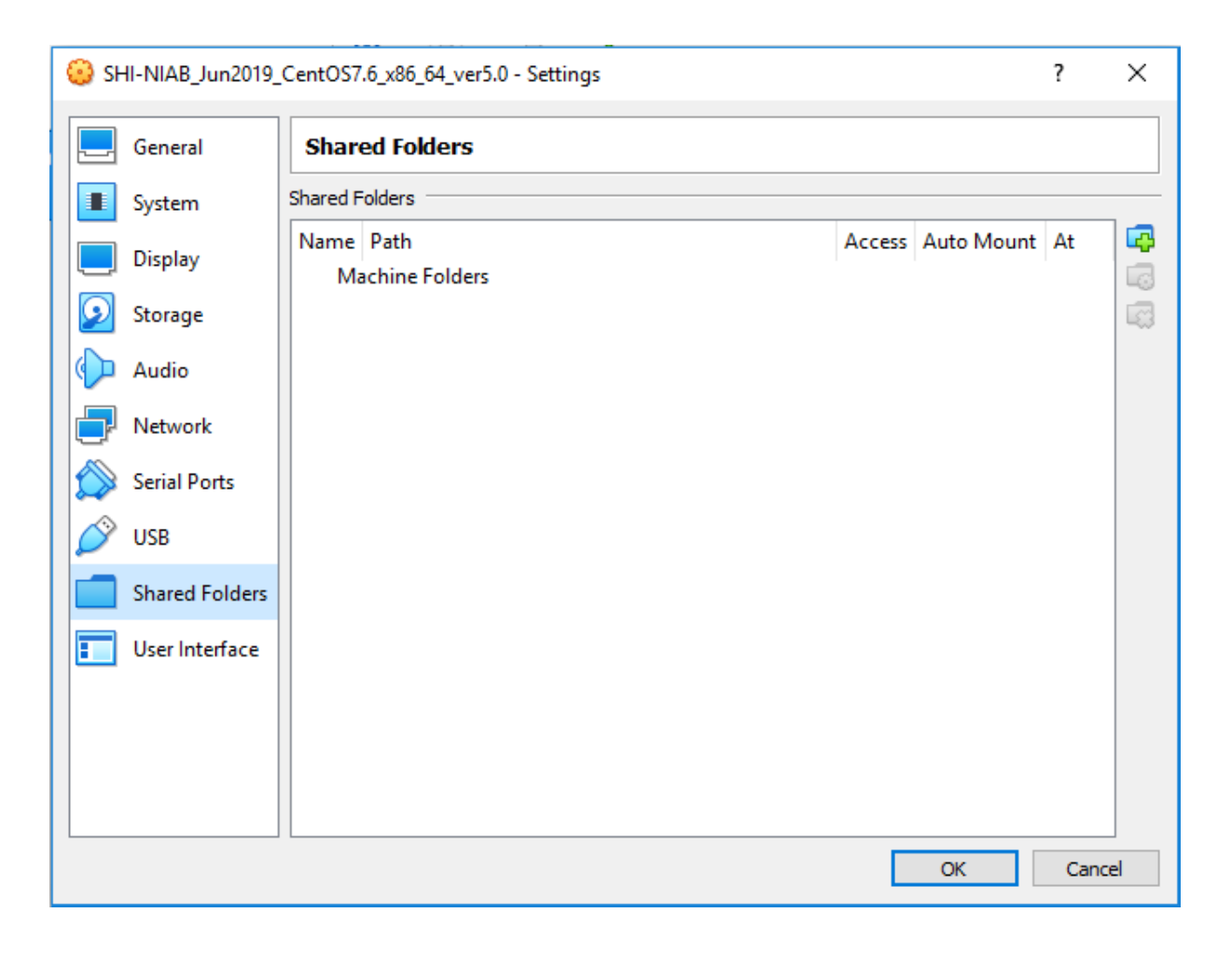

Figure 14: Creating Shared Folder step1

| 😟 Add Shar                   | e                                                                           | ?   | ×    |
|------------------------------|-----------------------------------------------------------------------------|-----|------|
| Folder Path:<br>Folder Name: | <not selected=""><br/><not selected=""><br/>Other<br/>Read-only</not></not> |     | ~    |
| Mount point:                 | Auto-mount                                                                  |     |      |
|                              | OK                                                                          | Can | icel |

After selecting the "+" sign, Add Share popup will appear.

Figure 15: Creating Shared Folder step2

Click on the dropdown box **Folder Path** and select **Other** directory, and choose any directory on your host computer which you want to have shared with the VM, for example, the Share directory on C-drive, as in Figure 16.

| 😳 Edit Share                    | ? | ×     |
|---------------------------------|---|-------|
| Folder Path: C:\Share           |   | ~     |
| Folder Name: Share              |   |       |
| Read-only                       |   |       |
| 🗹 Auto-mount                    |   |       |
| Mount point: /home/ndcuser/shar | e |       |
|                                 |   |       |
|                                 | _ |       |
| ОК                              | C | ancel |

Figure 16: Creating Shared Folder step3

Note that **Auto-mount** box should be checked. After selecting it, you need to specify the **Mount point**, it is supposed to be the directory in the home directory of "ndcuser": /home/ndcuser/share for example.

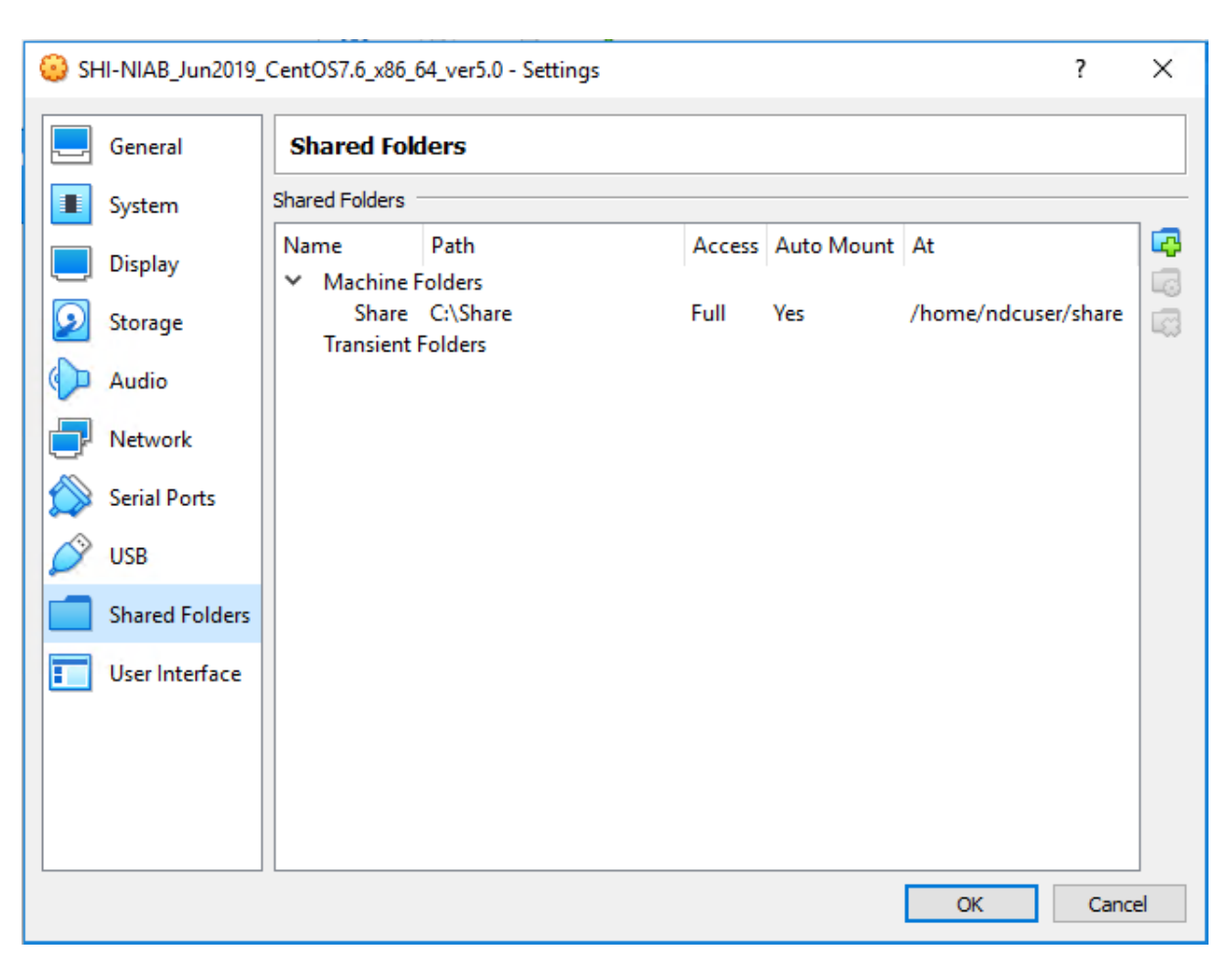

After click **OK**, the folder C:\Share should appear in the Machine Folders list.

Figure 17: Creating Shared Folder step4

You can now start the Virtual Machine again, as in p.3.1. You should have now the **share** directory in the user home and its icon on the desktop which let you access files from the host system from within the VM.

If you faced any difficulties during installation and configuration NDC-in-a-Box Virtual Machine or have any questions, please contact us through <u>alexander.poplavskiy@ctbto.org</u>. Thank you.